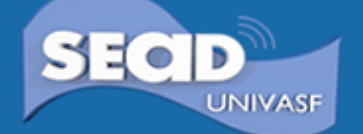

Tutorial para Realização da Inscrição Acesse o link: <u>https://www.sistemas.univasf.edu.br/ps/</u>

Ao ser direcionad@ para a página seguinte, opte por primeiro acesso caso se ainda não tiver cadastro neste sistema:

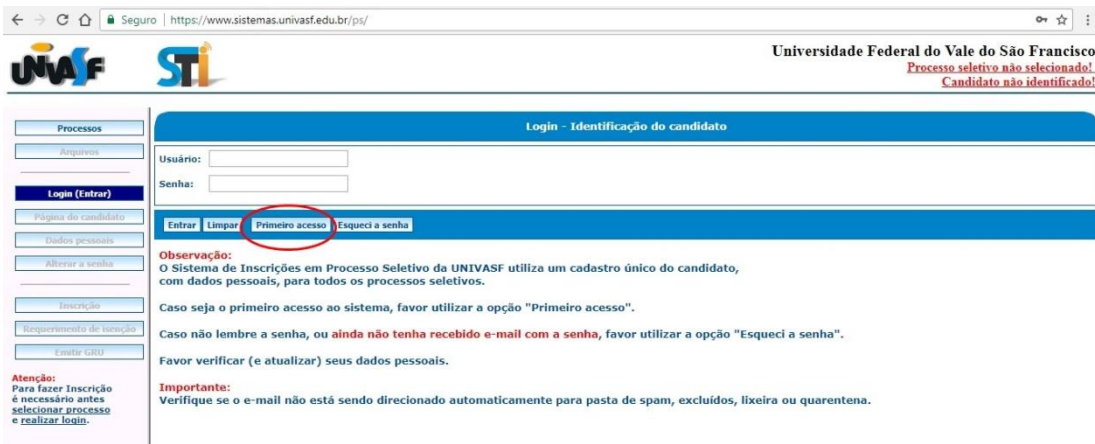

Ao clicar em primeiro acesso, você será direciond@ para a página de cadastro. Preencha os dados solicitados de acordo com a tela a seguir.

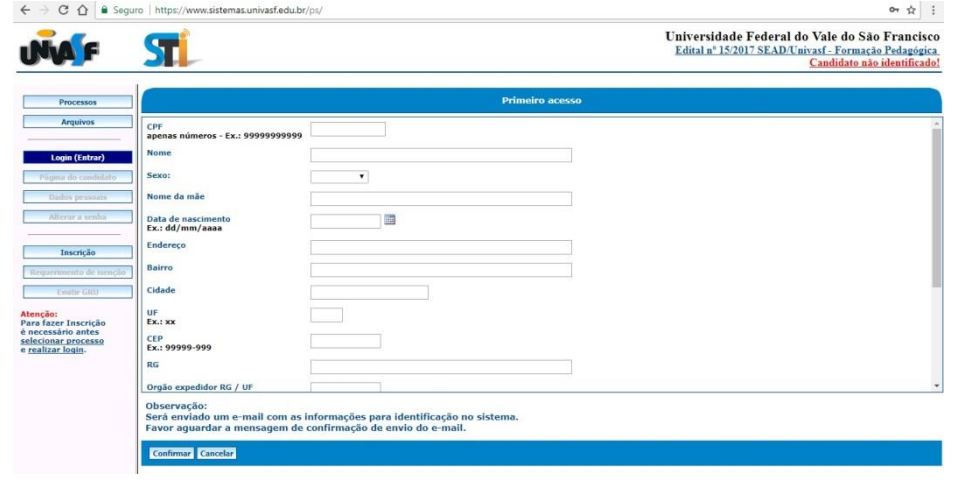

### Após confirmar, seu usuário estará criado e você receberá uma mensagem no e-mail

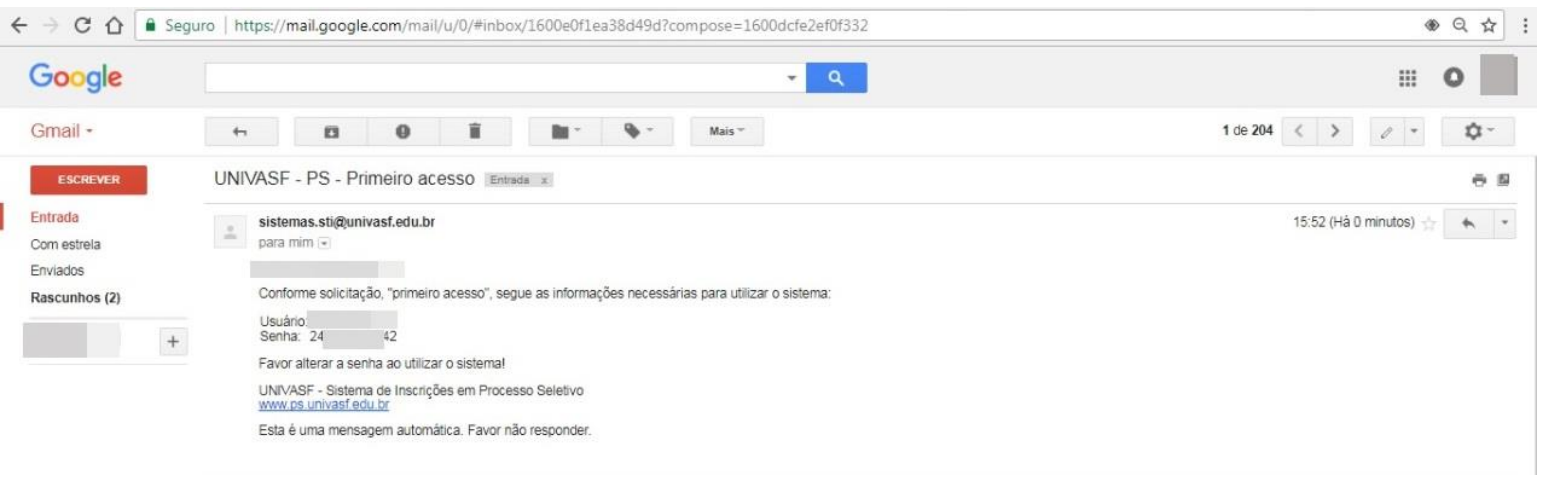

Agora poderá acessar o sistema e realizar sua inscrição. Altere a sua senha e memorize-a, pois precisará dela para acompanhar sua inscrição ao longo do processo seletivo.

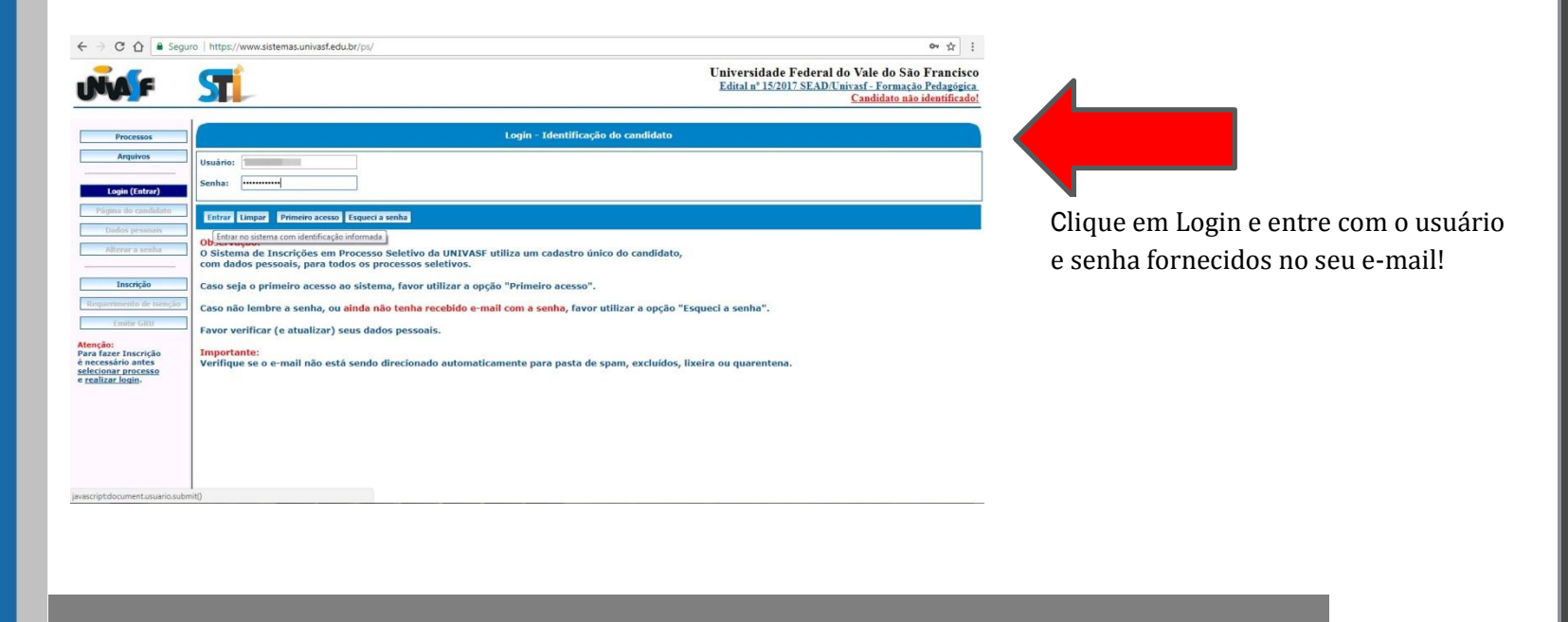

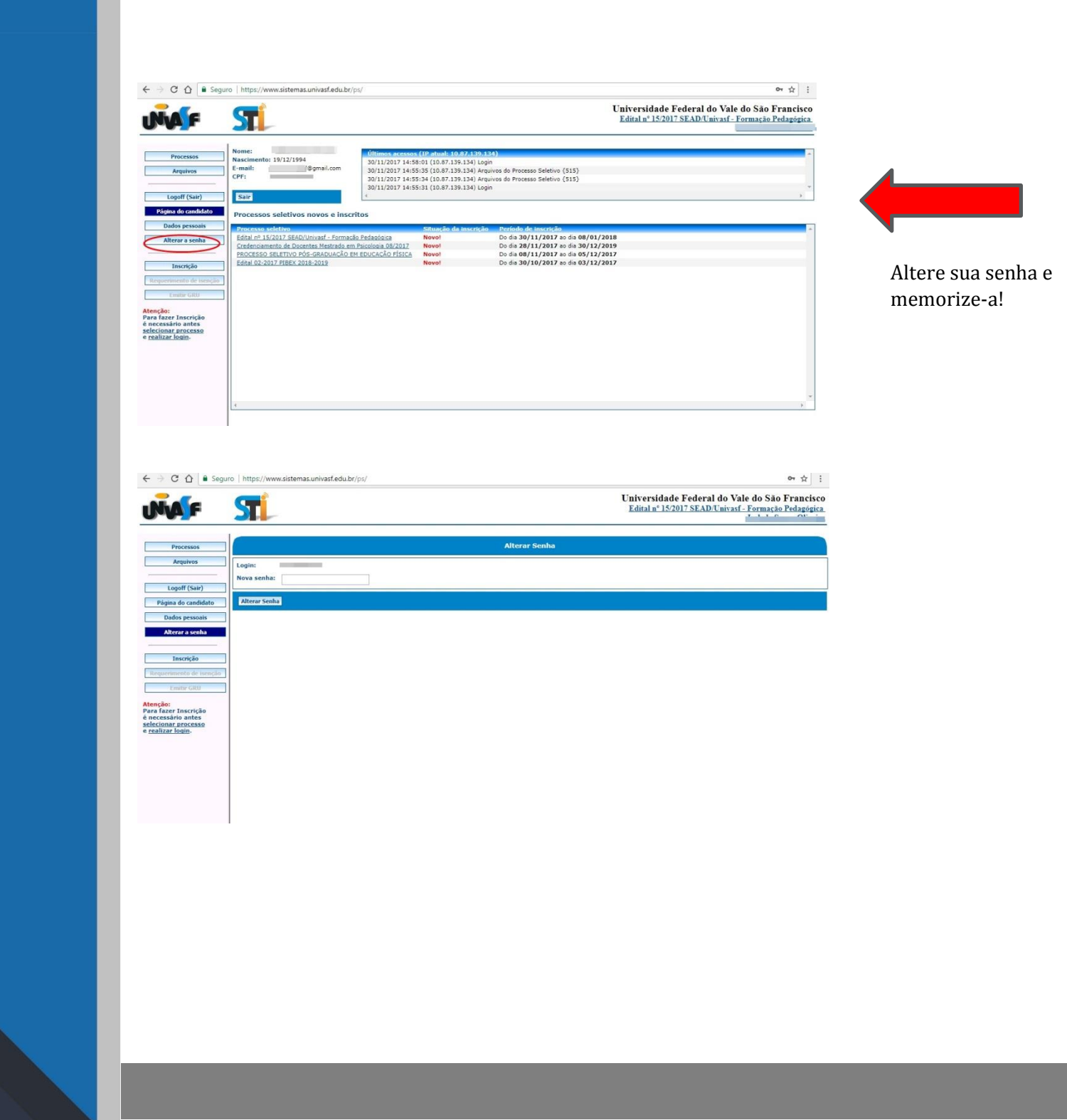

# Após alterar a senha, clique em Página do Candidato para retornar:

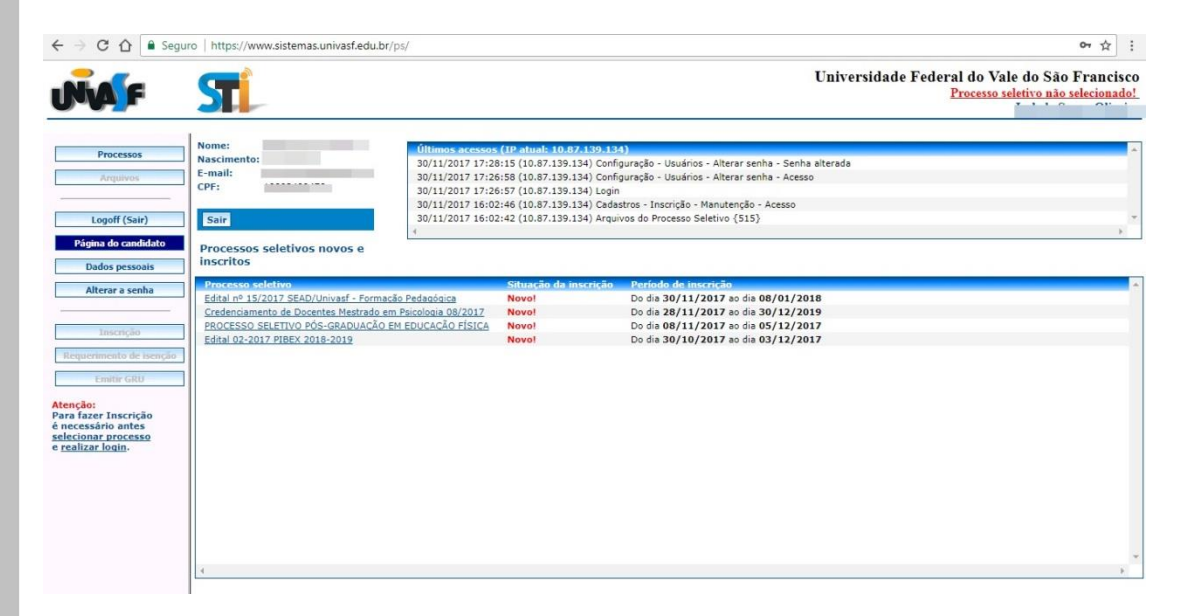

## Selecione o Edital nº 15/2017 SEAD/Univasf – Formação Pedagógica

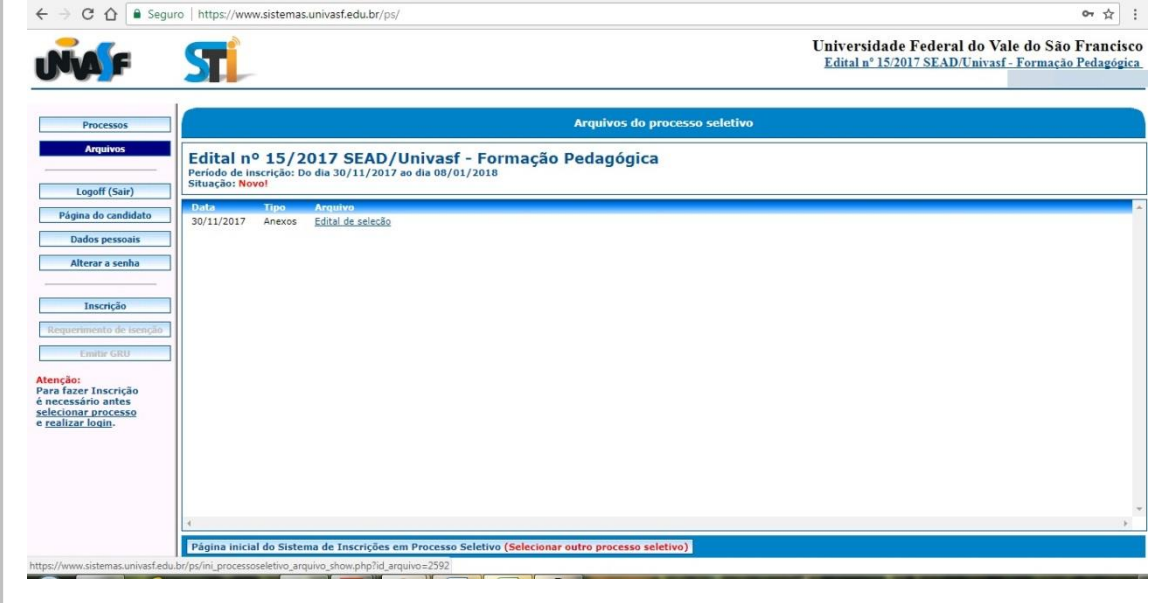

Nessa página, você poderá fazer o download do edital. **Leia-o** com atenção e só depois disso realize sua inscrição. Clicando no botão **Inscrição**, uma caixa de mensagem será apresentada a você, clique em **OK**!

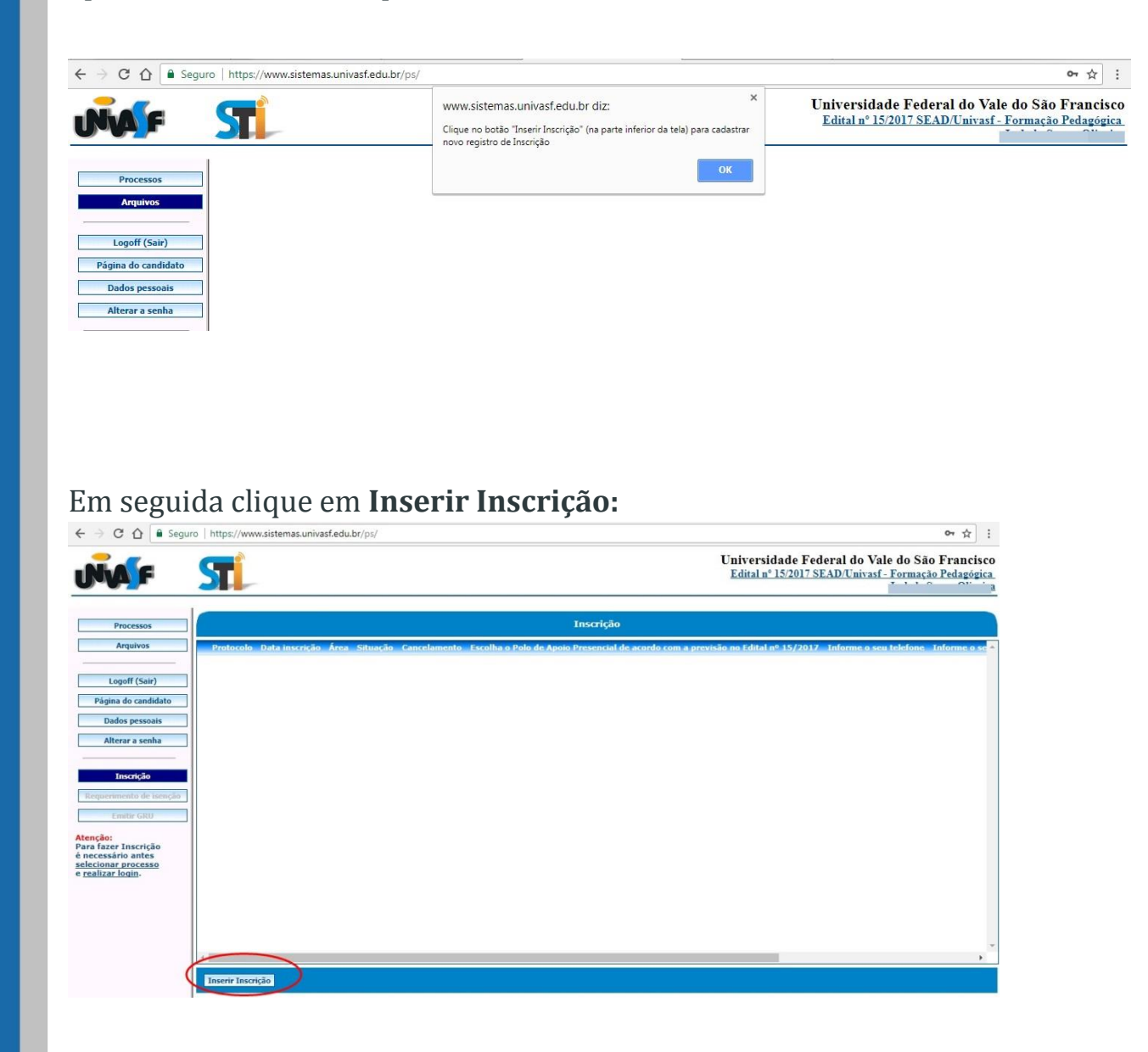

Uma janela com seus dados cadastrais já preenchidos será aberta, bastando clicar na barra de rolagem para preencher as informações em branco:

| AF ST                                                                                                    | Edital nº 15/2017 SEAD Univasf - Formação Pedagógic |
|----------------------------------------------------------------------------------------------------|-----------------------------------------------------|
| rocessos                                                                                                    | Inscrição - Inclusão                                |
| Irquivos Candidato                                                                                               |                                                     |
| Nome                                                                                                    |                                                     |
| goff (Sair) CPF                                                                                                  |                                                     |
| Data de nascimento                                                                                               | 10/1994                                             |
| espessoais E-Mail                                                                                                |                                                     |
| rar a senha Nome da mãe                                                                                          |                                                     |
| Endereço                                                                                                    |                                                     |
| iento de isenção Bairro                                                                                          |                                                     |
| utter GRU Cidade                                                                                                 | Petrolina                                           |
| UF                                                                                                    | PE                                                  |
| processo CEP                                                                                                    | 56318030                                            |
| RG RG                                                                                                    |                                                     |
| Orgão expedidor (RG)                                                                                             |                                                     |
| Data emiccão RG                                                                                                  | 2                                                   |
| and the second second second second second second second second second second second second second second second |                                                     |

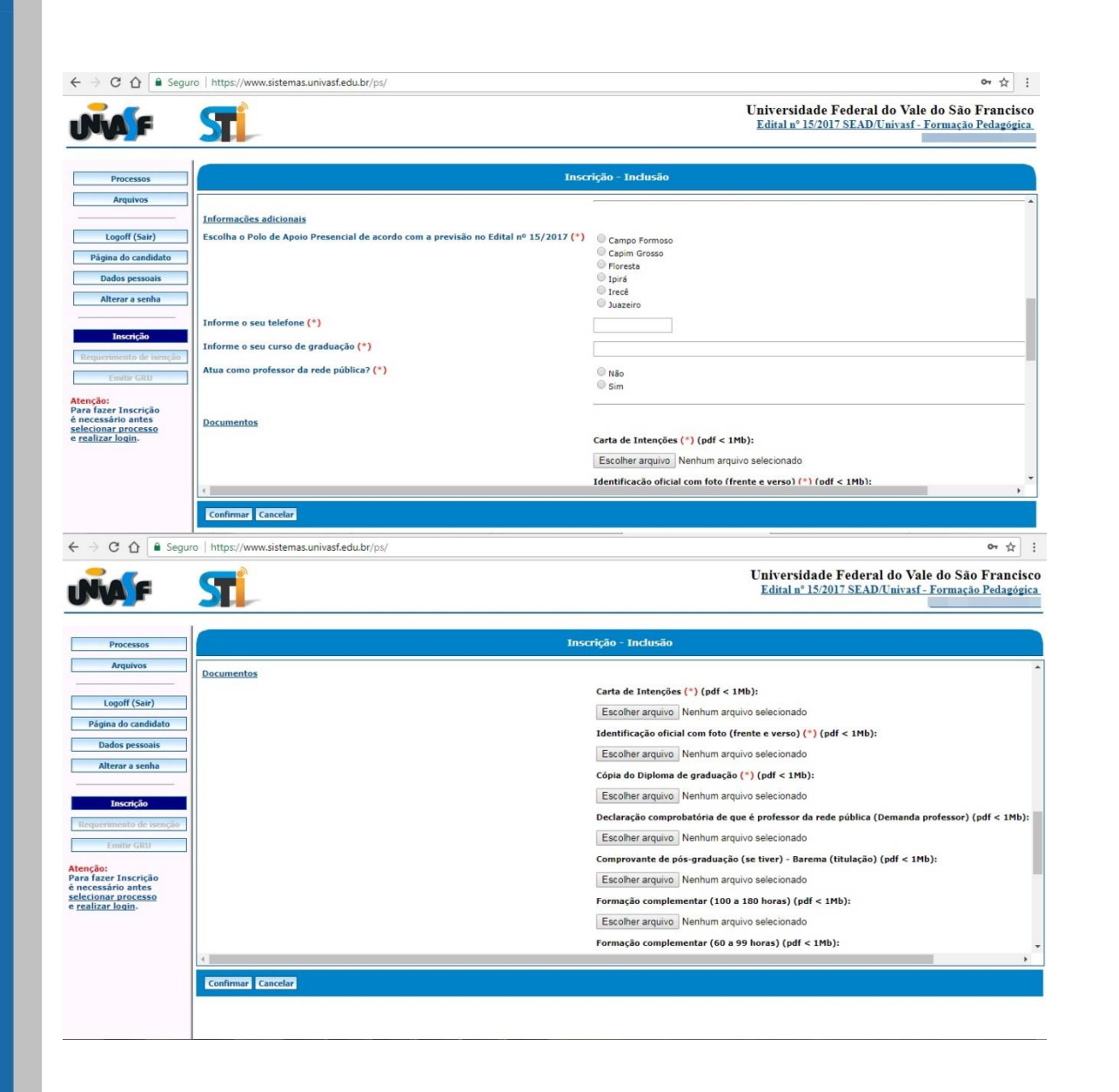

Fique atent@ ao formato dos documentos! Estes devem ser anexados em Formato PDF.

Após anexar todos os documentos, clique em **CONFIRMAR**! Você receberá uma mensagem de confirmação de inscrição.

Para gerar a GRU de pagamento da taxa de inscrição, basta clicar em **EMITIR GRU**: uma tela com seus dados será apresentada. Confira-os e clique em confirmar:

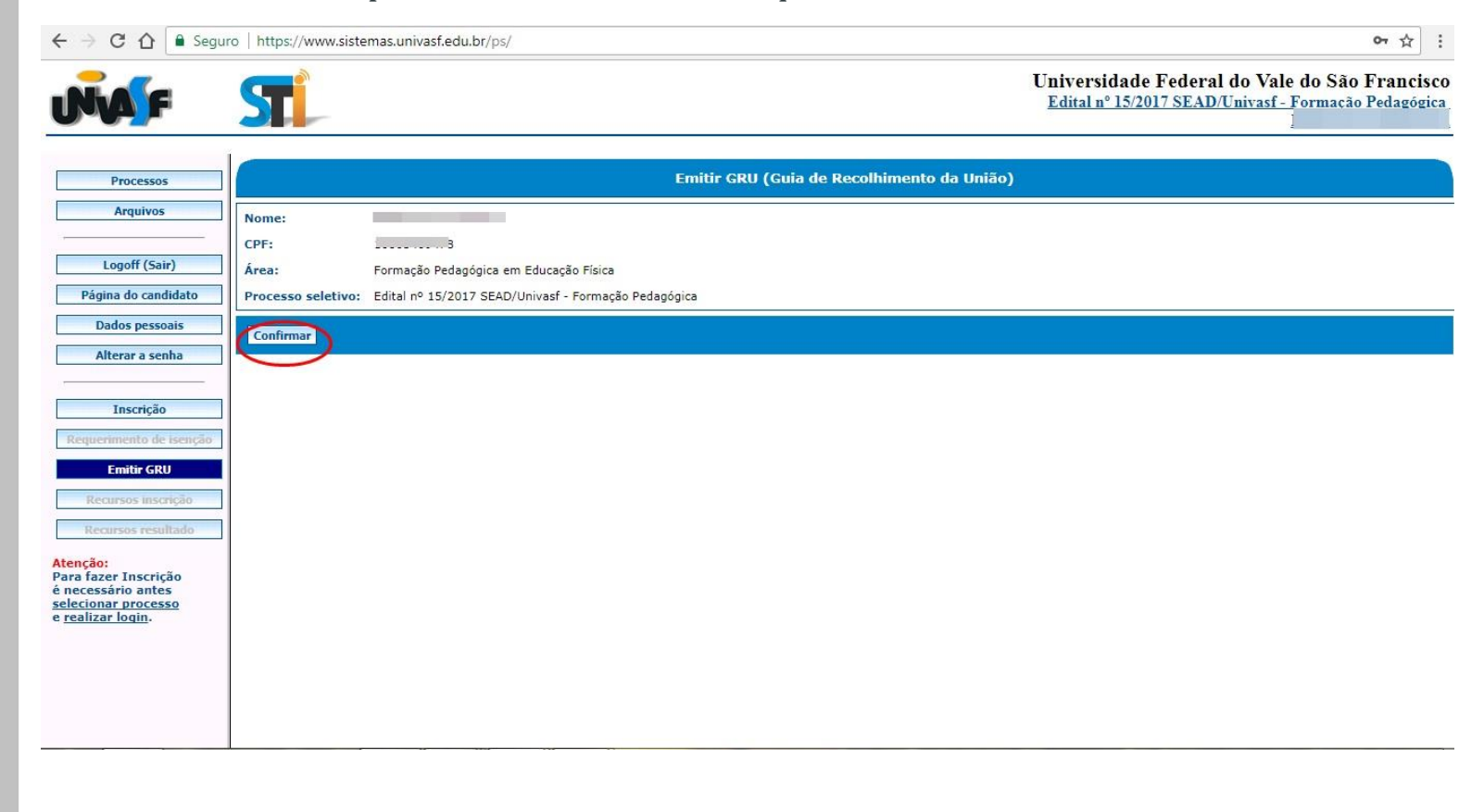

A partir de então, você será direcionad@ para o site do Tesouro Nacional. É possível que a página do tesouro apresente um erro de conexão - siga as seguintes instruções para gerar sua GRU:

#### VOCÊ SERÁ DIRECIONADO (A) PARA ESTA PÁGINA. PARA CONTINUAR, CLIQUE EM AVANÇADO.

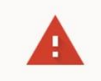

VANÇAD

#### Sua conexão não é particular

Invasores podem estar tentando roubar suas informações de consulta.tesouro.fazenda.gov.br (por exemplo, senhas, mensagens ou cartões de crédito). NET:ERR\_CERT\_AUTHORITY\_INVALID

Enviar automaticamente <u>algumas informações do sistema e conteúdos de página</u> ao Google para ajudar a detectar sites e apps perigosos. <u>Política de Privacidade</u>

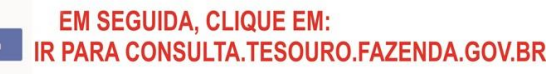

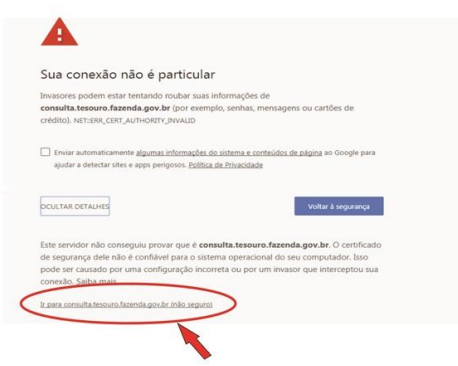

### PRONTO! SUA GRU SERÁ GERADA.